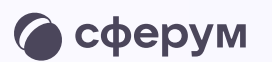

## Как подтвердить профиль сотрудника

Мобильное приложение VK Мессенджер

Как подтвердить профиль в мобильном приложении VK Мессенджер

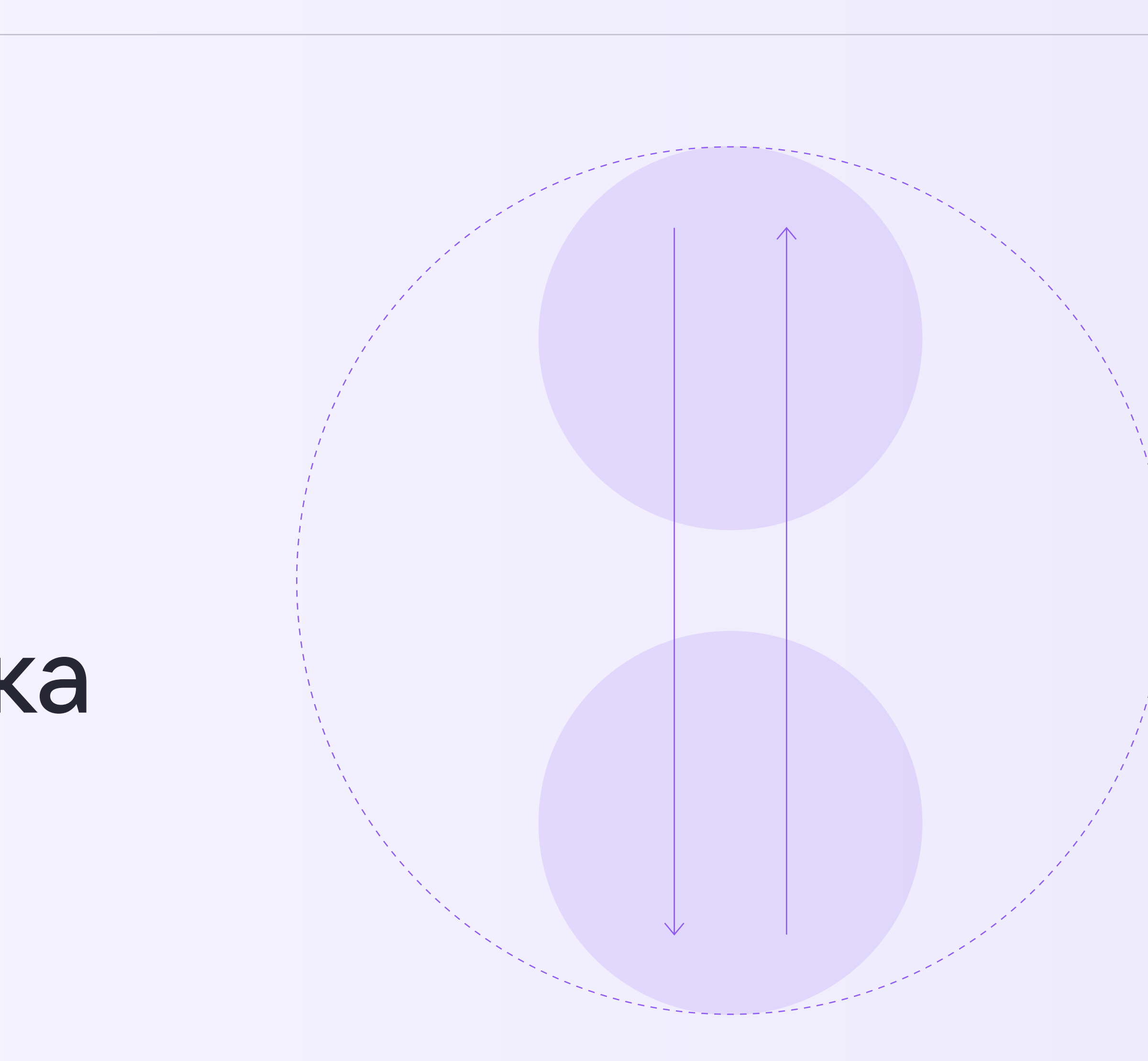

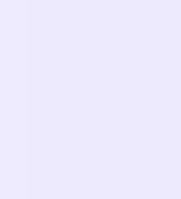

## Присоединение к сообществу организации по ссылкеприглашению от администратора

- Откройте мобильное приложение
  VK Мессенджер и войдите в учебный профиль Сферум
- 2. Перейдите в раздел «Настройки» и нажмите «Подтвердить роль сотрудника»

Дальнейшие шаги совпадают с подтверждением профиля в веб-версии VK Мессенджера — откройте нужный раздел в инструкции

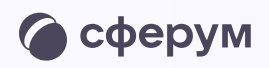

| 12:48 С С С С С С С С С С С С С С С С С           | 12:48                                                                                     |
|---------------------------------------------------|-------------------------------------------------------------------------------------------|
| Уведомления и звуки >                             |                                                                                           |
| 🔂 Конфиденциальность >                            |                                                                                           |
| 🚳 Настройки приложения                            |                                                                                           |
| Внешний вид                                       | Присоединиться к организации                                                              |
| Язык                                              | Выбрать организацию                                                                       |
| 😳 Стикеры                                         |                                                                                           |
| Сервисы                                           | Если у вас есть ссылка-приглашение, вставьте<br>её в поле ниже и нажмите «Присоединиться» |
| 🔗 Подтвердить роль сотрудника                     | https://sferum.ru/?invite=GWabj78                                                         |
|                                                   | Присоединиться                                                                            |
| С ТЮМОЩБ<br>С С С С С С С С С С С С С С С С С С С | СОД С С С С С С С С С С С С С С С С С С                                                   |

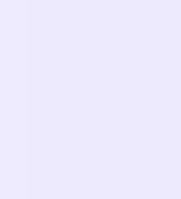